## нпропетровськи РЕГІОНАЛЬНИЙ ЦЕНТР ОЦІНЮВАННЯ кості освіти Кроки реєстрації на пробне ЗНО-2020

# РЕЄСТРАЦІЯ \*на пробне ЗНО-2020 триватиме з 3 до 24 січня

Анипропетровськи Регіональний центр оцінювання якості освіти

ГРАФІК ПРОВЕДЕННЯ ПРОБНОГО ЗНО-2020 21.03.2020 — українська мова і література

 28.03.2020 — інші предмети (історія України, математика, біологія, географія, фізика, хімія, іноземні мови)

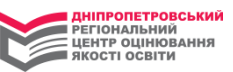

1. Зайдіть на наш сайт <u>(www.dneprtest.dp.ua)</u> у термін з 3 до 24 січня та натисніть кнопку <u>«РЕЄСТРАЦІЯ НА ПРОБНЕ ЗНО»</u>

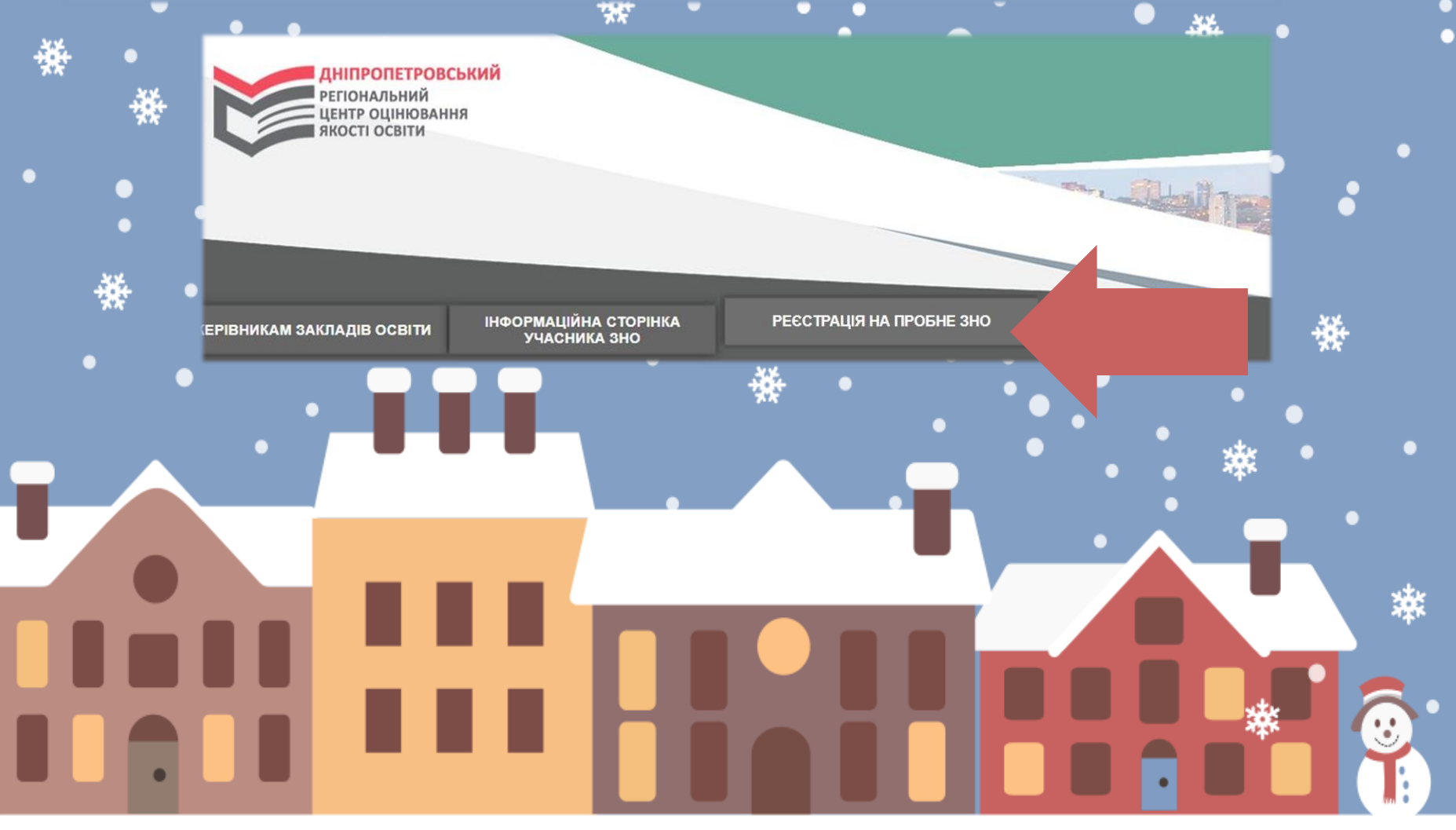

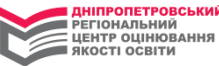

### 2. Вивчіть запропоновану інформацію, зробіть позначку щодо ознайомлення з документами Крок 2 Knog 1 Ввелення Прелмети Перевірка Anneca ланих УВАГА! Програма працює у тестовому режимі! Реєстрація на пробне ЗНО розпочнеться 3 січня! Ознайомтеся з ПОЛОЖЕННЯМ ПРО ПРОБНЕ ЗОВНІШНЄ НЕЗАЛЕЖНЕ ОЦІНЮВАННЯ та зробіть позначку щодо ознайомлення з документом МІНІСТЕРСТВО ОСВІТИ І НАУКИ УКРАЇНИ HAKA3 KOOK 1 Ввелення Адреса Предмети Перевірка 11.12.2015 p. Nº1277 ланих Про затвердження Положення про пробне Ознайомтеся з документом, що визначає порядок надання послуги Дніпропетровським регіональним зовнішнє незалежне оцінювання центром. Після прочитання зробіть позначку щодо ознайомлення зі змістом документа. {Із змінами, внесеними згідно з Наказом Міністерства освіти і науки № 95 від 24.01.2 Затверджено Відповідно до підпункту 5 пункту 7 Положення про Український центр оцінювання Наказ України від 31 грудня 2005 року № 1312, підпункту 5 1 пункту 1 Переліку платни Дніпропетровського іншими установами та закладами системи освіти, що належать до державної і регіонального центру Кабінету Міністрів України від 27 серпня 2010 року № 796, Порядку надання оцінювання якості навчальними закладами, затвердженого наказом Міністерства освіти і науки Укра освіти України від 23 липня 2010 року № 736/902/758, зареєстрованого в Міністерстві юсти 22.11.2019 Nº 120 НАКАЗУЮ: порядок 1. Затвердити Положення про пробне зовнішнє незалежне оцінювання, що додається ПРОВЕДЕННЯ ПРОБНОГО ЗОВНІШНЬОГО НЕЗАЛЕЖНОГО ОЦІНЮВАННЯ В ДНІПРОПЕТРОВСЬКІЙ ТА ЗАПОРІЗЬКІЙ ОБЛАСТЯХ У 2020 РОЦІ 2. Визнати такими, що втратили чинність, накази Міністерства освіти і науки України 3. Департаменту загальної середньої та дошкільної освіти (Кононенко Ю.Г.) подати 1. ПРЕДМЕТ ТА УМОВИ ПРОХОДЖЕННЯ ПРОБНОГО ЗОВНІШНЬОГО НЕЗАЛЕЖНОГО ОЦІНЮВАННЯ України. 1.1. Дніпропетровський регіональний центр оцінювання якості освіти (далі – ДпРЦОЯО) проводить пробне зовнішнє незалежне оцінювання (далі 4. Контроль за виконанням цього наказу покласти на заступника Міністра Хобзея П.К пробне ЗНО) у Дніпропетровській та Запорізькій областях за кошти фізичних та юридичних осіб для осіб, які виявили бажання взяти в ньому участь і зареєструвалися у визначені Українським центром оцінювання якості освіти терміни з предметів ЗНО, обраних цими особами під час 5. Цей наказ набирає чинності з дня його офіційного опублікування. реєстрації (далі – Послуга) відповідно до постанови Кабінету Міністрів України від 27 серпня 2010 р. № 796 «Про затвердження переліку Т.в.о. Міністра платних послуг, які можуть надаватися навчальними закладами, іншими установами та закладами системи освіти, що належать до державної і комунальної форми власності» (зі змінами), Положення про пробне зовнішнє незалежне оцінювання, затвердженого наказом Міністерства освіти і науки України 11.12.2015 р., № 1277, зареєстрованого в Міністерстві юстиції України 05 січня 2016 р. за № 9/28139 (зі змінами, внесеними згідно з Наказом Міністерства освіти і науки № 95 від 24.01.2017), наказу Українського центру оцінювання якості освіти від 10.10.2019 № 139 Прочитав та погоджуюсь «Про проведення пробного зовнішнього незалежного оцінювання в 2020 році», наказу ДпРЦОЯО від 22.10.2019 № 104 «Про проведення пробного ЗНО в 2020 році в Дніпропетровській та Запорізькій областях» та Порядку проведення пробного зовнішнього незалежного оцінювання в Дніпропетровській та Запорізькій областях, затвердженого наказом ДпРЦОЯО від 22.11.2019 № 120 «Про затвердження документів, що нити ресстрац регламентують проведення пробного ЗНО в Дніпропетровській та Запорізькій областях у 2020 році». 1.2. ДПРЦОЯО для осіб, які виявили бажання пройти пробне ЗНО в Дніпропетровській та Запорізькій областях у 2020 році: 1.2.1 Визначає адміністративно-територіальні одиниці Дніпропетровської та Запорізької областей, де створюватимуться пункти проведення

Прочитав та погоджуюсь

Припинити ресстрацію

Далі 🕒

| 7   | падавши               | достовірну п                   | прормацио про сесе                                                                                                    |
|-----|-----------------------|--------------------------------|----------------------------------------------------------------------------------------------------|
|     | Крок 1 🔷 Крок 2       | Введення Адреса Пр<br>даних    | едмети Перевірка                                                                                                    |
|     | Сторінка реєстрац     | ії. Заповніть реєстраційну фор | му, надавши достовірну інформацію про себе.                                                                                                    |
| •   | Логін                 | zno2020                        | Уведіть логін - ім'я користувача, під яким Ви будете заходити до<br>Особистого кабінету учасника пробного ЗНО. Використовуйте<br>великі та маленькі латинські літери, цифри: ('A'-'Z', 'a'-'z', '0'-'9').<br>Довжина логіну 4-10 символів                                                                                     |
| *** | Пароль                | •••••                          | Уведіть пароль - набір символів, що дозволить Вам входити до<br>Особистого кабінету учасника пробного ЗНО. Використовуйте<br>великі та маленькі латинські літери, цифри: ('A'-'Z', 'a'-'z', '0'-'9').<br>Довжина пароля 4-10 символів.                                                                                        |
| •   | Уведіть пароль ще раз | •••••                          | □ Прикл                                                                                                    |
| ₩   | Прізвище              | Петренко                       | Уведіть прізвище згідно з документом, що посвід<br>Якщо Ваше прізвище містить апостроф, скопіюйте наступний<br>символ `                                                                                                    |
|     | Ім'я                  | Олена                          | Уведіть ім'я згідно з документом, що посвідчує Вашу особу. Якщо<br>Ваше ім'я містить апостроф, скопіюйте наступний символ `                                                                                                    |
| •   | По батькові           | Степанівна                     | Уведіть по батькові згідно з документом, що посвідчує Вашу особу.<br>Якщо Ваше по батькові містять <b>апостроф</b> , скопіюйте наступний<br>символ `                                                                                                    |
|     | Дата народження       | 09-02-2002                     | Уведіть дату нарождення у форматі "00-00-0000"                                                                                                    |
|     | E-mail                | zno2020@ukr.net                | Рекомендовано до заповнення на випадок виникнення<br>необхідності зворотного зв'язку з Вами.                                                                                                    |
| •   | Контактний телефон    | 0501234567                     | Уведіть номер мобільного, домашнього або робочого телефону.<br>Обов'язково вкажіть код міста. Наприклад, 0563777777. Просимо<br>не змінювати номер контактного телефону до закінчення пробного<br>тестування або повідомити організаторів щодо зміни номера<br>контактного телефону через Діалогове вікно з назвою «Поставити |
| •   | Мобільний телефон     | 0681234567                     | запитання» Особистого кабінету учасника пробного ЗНО<br>Рекомендовано до заповнения випадок виникнення необхідності звиоотного по зв'язку з Вами                                                                                                    |

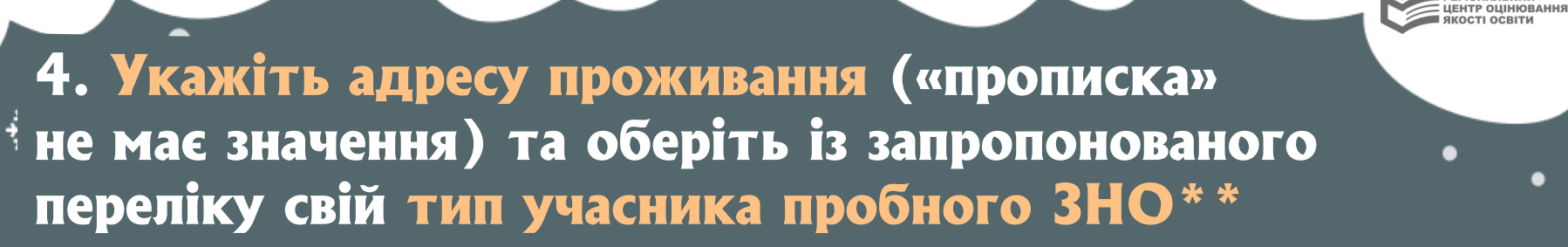

РЕГІОНАЛЬНИЙ

| • • | Крок 1 Крок 2                              | Введення Адреса Предмети Перевірка<br>даних                                                                                                    |                                  | 9  |
|-----|--------------------------------------------|----------------------------------------------------------------------------------------------------|----------------------------------|----|
| ₩•  |                                            | Укажіть адресу проживання                                                                                                    |                                  |    |
| *   | Виберіть область                           | Дніпропетровська область т                                                                                                    |                                  |    |
| • • | Виберіть місто/район                       | м.Дніпро т                                                                                                    | •                                |    |
| •   | Виберіть район у місті/<br>населений пункт | Амур-Нижньодніпровський район міста                                                                                                    | ад                               |    |
| 嫌   | Укажіть поштовий індекс                    | 49083                                                                                                    |                                  |    |
| •   | Виберіть тип вулиці                        | вул. т                                                                                                    | •                                |    |
| •   | Укажіть назву вулиці                       | Новоселівська                                                                                                    | •                                |    |
| •   | Укажіть номер будинку                      | 27 Укажі<br>через<br>будин                                                                                                    | ть I<br>ДР<br>IKY,               |    |
|     | Укажіть но то квартири                     | 27                                                                                                    | **                               | ж. |
| •   | h. B                                       | випускник закладу загальної середньої освіти поточного рок<br>відпос<br>випускник закладу загальної середньої освіти поточного року<br>учень 10 класу<br>учень (слухач) закладу професійної (професійно-технічної) освіти | язі<br>зіді<br>югс<br>ика<br>сит |    |
|     | Назва закладу освіти                       | студент закладу вищої освіти випускник минулих років                                                                                                    | ть н<br>н                        |    |
|     |                                            | інші категорії учасників<br>характерну частину назви закладу (наприклад, або "медичний", або "Розівська", або                                                                                                    | **                               |    |

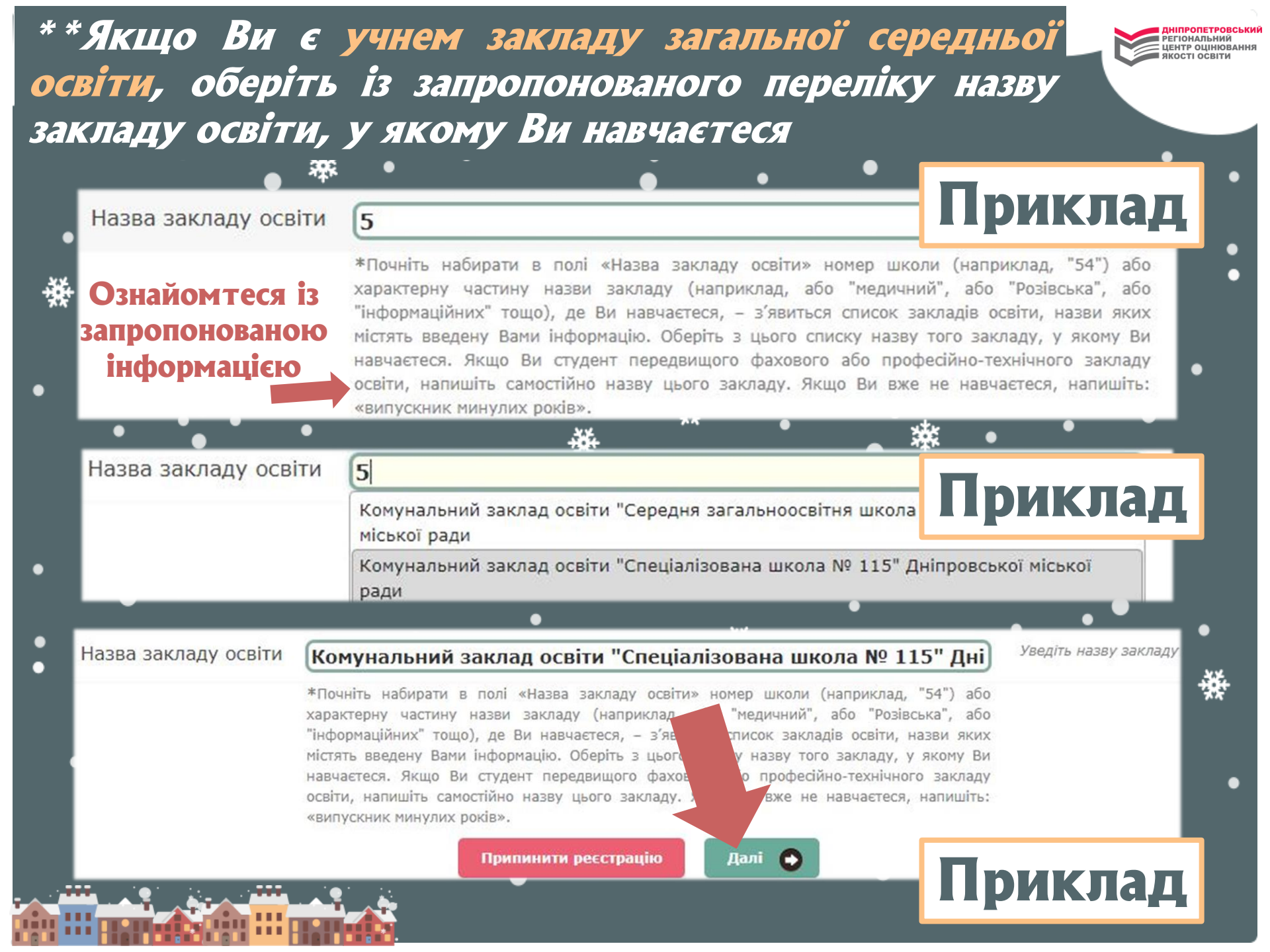

5. Оберіть предмет(-и) та місце (місто, смт. тощо) тестування, а також мову тестів. Пам'ятайте, що предмети тестування, зазначені у графіку пробного ЗНО-2020 в один день, розпочинаються одночасно, тому під одним логіном та паролем можливо зареєструвати лише один предмет в один день тестування

| преднет                               | Українська мо                                        | ва і література 🔹                   | Прикла      |
|---------------------------------------|------------------------------------------------------|-------------------------------------|-------------|
| Мова тесту                            | українська 🕇                                         |                                     |             |
| Ви                                    | беріть область [                                     | Ініпропетровська область            | •           |
| адміністративно <sup>.</sup><br>одини | Виберіть<br>-територіальну<br>цю тестування          | 1.Дніпро, Правий берег              | •           |
|                                       |                                                      |                                     |             |
|                                       | Вибер                                                | лть предмет та район тестування 28  | березня     |
| Предмет                               | Вибер<br>Математика                                  | оіть предмет та район тестування 28 | березня     |
| Предмет<br>Мова тесту                 | Вибер<br>Математика<br>українська                    | оіть предмет та район тестування 28 | березня     |
| Предмет<br>Мова тесту<br>Ви           | Вибер<br>Математика<br>Українська<br>оберіть область | оіть предмет та район тестування 28 | березня<br> |

### РЕГІОНАЛЬНИЙ ЦЕНТР ОЦІНЮВАННЯ KOCTI OCBITH 6. Уважно перевірте реєстраційні дані, прочитайте текст заяви Крок 1 Крок 2 Введення Предмети Перевірка Адреса даних Уважно прочитайте текст заяви. За відсутності помилок у реєстраційних даних натисніть кнопку "Зареєструватися". Ваша заява буде автоматично відправлена в ДпРЦОЯО. Директору ДпРЦОЯО Горбенко-Хвастуновій М.М.

заявника, який зазаначає такі реєстраційні дані:

| Адреса проживання  | Дніпропетровська область, м.Дніпро, Амур-Нижньодніпровський район міста |         |  |
|--------------------|-------------------------------------------------------------------------|---------|--|
| Логін              | zno2020                                                                 |         |  |
| Пароль             | probnezno                                                               |         |  |
| Прізвище           | Петренко                                                                |         |  |
| Ім`я               | Олена                                                                   |         |  |
| По батькові        | Степанівна                                                              | приклад |  |
| Дата народження    | 09-02-2002                                                              |         |  |
| E-mail             | zno2020@ukr.net                                                         |         |  |
| Контактний телефон | 0501234567                                                              |         |  |
| Мобільний телефон  | 0681234567                                                              |         |  |

Заява

Прошу зареєструвати мене для проходження пробного ЗНО 2020 з таких предметів у вибраних мною адміністративно-територіальних одиницях:

| Дата       | Район тестування                                 | Предмет                      | Мова тесту |
|------------|--------------------------------------------------|------------------------------|------------|
| 21 березня | Дніпропетровська область, м.Дніпро, Правий берег | Українська мова і література | українська |
| 28 березня | Дніпропетровська область, м.Дніпро, Правий берег | Математика                   | українська |

Із Порядком проведення пробного зовнішнього незалежного оцінювання в Дніпропетровській та Запорізькій областях у 2020 році ознайомлений(ознайомлена), з умовами проведення згоден(згодна), зобов`язуюся дотримуватися їх. У разі зміни реєстраційних даних надам відповідну інформацію в ДпРЦОЯО через діалогове вікно Особистого кабінету учасника пробного ЗНО з назвою «Поставити запитання». Надаю згоду ДпРЦОЯО на обробку й використання особистих даних, зазначених у заяві та перевірених мною, для організації та проведення всіх процедур пробного ЗНО.

Дата: 2019-12-19

НІПРОПЕТРОВСЬКИЙ

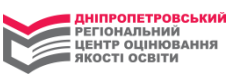

6.1 Якщо ви, <u>за станом здоров'я</u>, потребуєте створення особливих умов під час проходження пробного ЗНО, вивчіть запропоновану інформацію та виконайте необхідні дії після завершення реєстрації

### До уваги майбутніх учасників пробного ЗНО з особливими освітніми потребами!

Для учасників пробного ЗНО, які потребують особливих умов для складання тестування (мають інвалідність тощо), у пунктах проведення пробного ЗНО можливе створення певної(их) особливої(их) (спеціальної(их)) умови(в) з такого переліку\*:

 присутність перекладача жестової мови (перекладача-дактилолога) в аудиторії, де відбуватиметься пробне ЗНО (створюється для осіб з порушеннями слуху, які розуміють жестову мову);

надання перед початком проведення пробного ЗНО в аудиторії тексту промови інструктора (створюється для осіб з порушеннями слуху);

надання можливості використання слухового апарата, імпланта (створюється для осіб з порушеннями слуху);

 надання в письмовій (друкованій) формі озвучених текстів до завдань, що спрямовані на перевірку сформованості вмінь і навичок, необхідних для розуміння мови на слух (аудіювання) (створюється для осіб з порушеннями слуху);

 надання можливості використання оптичного збільшувача (лупи) або електронного збільшувача (створюється для осіб з порушеннями зору).
 Регіональний центр не забезпечує наявність зазначених пристроїв в аудиторії тестування. Електронний збільшувач має працювати автономно, без під'єднання до електромережі, а також не має бути складовою засобів зв'язку, пристроїв обробки, збереження та передавання інформації;

надання зошитів із завданнями та бланків відповідей, надрукованих шрифтом кеглем 16 (створюється для осіб з порушеннями зору);

- надання можливості виконання роботи в аудиторії, що розташована на першому поверсі (створюється для осіб з порушеннями опорно-рухового апарату, осіб, які одужують після травм, осіб із хворобами нервової системи).

\*Увага! Вищезазначені умови створюються лише для осіб, які подадуть до регіонального центру заяву, де буде вказано про необхідність створення під час проходження пробного тестування однієї або декількох з перелічених особливих умов, а також копію медичної довідки (іншого медичного документа), яка підтверджує необхідність її(х) створення. Заяву та копію медичної довідки потрібно відсканувати чи сфотографувати (у хорошій якості) та надіслати на електронну адресу регіонального центру: rc.dnepr@dp.testportal.gov.ua

Зареєструватися

Припинити реєстрацію

Змінити особисті дані

### 6.2 Якщо в реєстраційних даних помилки відсутні, натисніть кнопку «Зареєструватися». Якщо в реєстраційних даних виявлено помилки, натисніть кнопку «Змінити особисті дані»

АНІПРОПЕТРОВСЬКИЙ РЕГІОНАЛЬНИЙ ЦЕНТР ОЦІНЮВАННЯ ЯКОСТІ ОСВІТИ

| дреса проживання  | Дніпропетровська область, м.Дн | такі реєстраційні дані:<br>іпро, Амур-Нижньодніпровський район міста |
|-------------------|--------------------------------|----------------------------------------------------------------------|
| Іогін             | zno2020                        |                                                                      |
| Тароль            | probnezno                      |                                                                      |
| Ірізвище          | Петренко                       |                                                                      |
| м`я               | Олена                          |                                                                      |
| 1о батькові       | Степанівна                     |                                                                      |
| цата народження   | 09-02-2002                     | II PMRJIQ                                                            |
| -mail             | zno2020@ukr.net                |                                                                      |
| онтактний телефон | 0501234567                     |                                                                      |
| обільний телефон  | 0681234567                     |                                                                      |

Директору ДпРЦОЯО Горбенко-Хвастуновій М.М. заявника, який зазаначає

### Заява

Прошу зареєструвати мене для проходження пробного ЗНО 2020 з таких предметів у вибраних мною адміністративно-територіальних одиницях:

| Дата       | Район тестування                                 | Предмет                                     | Мова тесту |
|------------|--------------------------------------------------|---------------------------------------------|------------|
| 21 березня | Дніпропетровська область, м.Дніпро, Правий берег | Українська мова і л <mark>і</mark> тература | українська |
| 28 березня | Дніпропетровська область, м.Дніпро, Правий берег | Математика                                  | українська |

Із Порядком проведення пробного зовнішнього незалежного оцінювання в Дніпропетровській та Запорізькій областях у 2020 році ознайомлений(ознайомлена), з уковани проведення этоден(этодна), зобов'язуюся дотринуватися іх. У разі зміни рестраційних даних надам відповідну інформацію в ДляЦОЯО через діалогове вікно Особистого кабінету учасника пробного ЗНО з назвою «Поставити запитання». Надаю згоду ДляЦОЯО на обробку й використання особистих даних, завачених у завеї та перевідених мною, для організації та проведення всіх процедию пробного ЗНО.

### Дата: 2019-12-19

### До уваги майбутніх учасників пробного ЗНО з особливими освітніми потребами!

Для учасників пробного ЗНО, які потребують особливих умов для складання тестування (мають інвалідність тощо), у пунктах проведення пробного ЗНО можливе створення певної(их) (спеціальної(их)) умови(в) з такого переліку<sup>®</sup>:

 - присутність перекладача жестової мови (перекладача-дактилолога) в аудиторії, де відбуватиметься пробне ЗНО (створюється для осіб з порушеннями слуху, які розуміють жестову мову);

надання перед початком проведення пробного ЗНО в аудиторії тексту промови інструктора (створюється для осіб з порушеннями слуху);
 надання можливості використання слухового апарата, імпланта (створюється для осіб з порушеннями слуху);

 надання в письмовій (друкованій) формі озвучених текстів до завдань, що спрямовані на перевірку сформованості вмінь і навичок, необхідних для розуміння мови на слух (аудіовання) (створюється для осіб з порушеннями слуху);

 надання можливості використання оптичного збільшувача (лупи) або електронного збільшувача (створюється для осіб з порушеннями зору).
 Регіональний центр не забезлечує наявність зазначених пристроїв а зудиторії тестування. Електронний збільшувач нає працювати ватономно, без під (дилання до електромерки), а також не нає бути складовою засобів за язих, пристроїв обробких, збереження та передавання інформації;
 надання зошитів із завданнями та бланків відповідей, надрукованих шрифтом кеглем 16 (створюється для осіб з порушеннями зору);

 надання можливості виконання роботи в аудиторії, що розташована на першому поверсі (створюється для осіб з порушеннями опорно-рухового апарату, осіб, які одужують після травм, осіб із хворобами нервової системи).

\*Увага! Вищезазначені умови створюються лише для осіб, які подадуть до регіонального центру <u>заяшу</u>, де буде вказано про необхідність створення під час проходження пробного тестування однієї або декількох з перелічених особливих умов, а також копію медичної довідки (іншого медичного документа), яка підтверджує необхідність її(х) створення. Заяву та копію і дичної довідки потрібно відсканувати чи сфотографувати (у хорошій мяссті) та надіслати на електронну адресу регіонального по труг rc.dnepr@dp.testportal.gov.ua

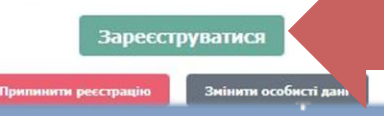

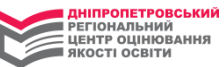

C

### 7. Ви отримали доступ до «Особистого кабінету учасника пробного ЗНО»

Поставити запитання Ми на Facebook Вихід Особистий кабінет учасника пробного ЗНО Петренко Олена Степанівна (Заява №1000102) Дата Місце прохождення Предмет Мова Стан тестування тесту оплати 21 Дніпропетровська область, Українська мова і українська не березня м.Дніпро, Правий берег література сплачено 28 Дніпропетровська область, Математика українська не березня м.Дніпро, Правий берег сплачено Шановні учасники пробного ЗНО! Сплатити on-line за українську мову Сплатити on-line за математику Тут можна завантажити та роздрукувати квитанцію(-ї) для здійснення оплати в банківській установі. Увага! Разом з квитанцією (-ями) друкується інформаційна картка з логіном і паролем для доступу до Особистого кабінету! Збережіть ці дані! Роздрукувати квитанцію (PDF) Роздрукувати квитанцію (HTML) Шановні учасники пробного ЗНО! Стан оплати протягом 5 робочих днів після оплати має змінитись на "сплачено"! Приклад

7.1 За наявності карток Приватбанку чи Ощадбанку сплатіть предмет(-ти) онлайн (натисніть відповідну кнопку 3a та виконайте запропоновані програмою дії). Якщо у вас немає можливості скористатися таким способом оплати, роздрукуйте квитанцію(-ї), а також інформаційну картку, у якій містяться реєстраційні дані, логін і пароль\*\*\*, за допомогою кнопки квитанцію». Здійсніть оплату «Роздрукувати 32 поданими бланку(-ах) квитанції реквізитами у відділенні будь-якої банківської установи або скористайтеся on-line системою банкінгу (Приват24, термінал самообслуговування тощо)

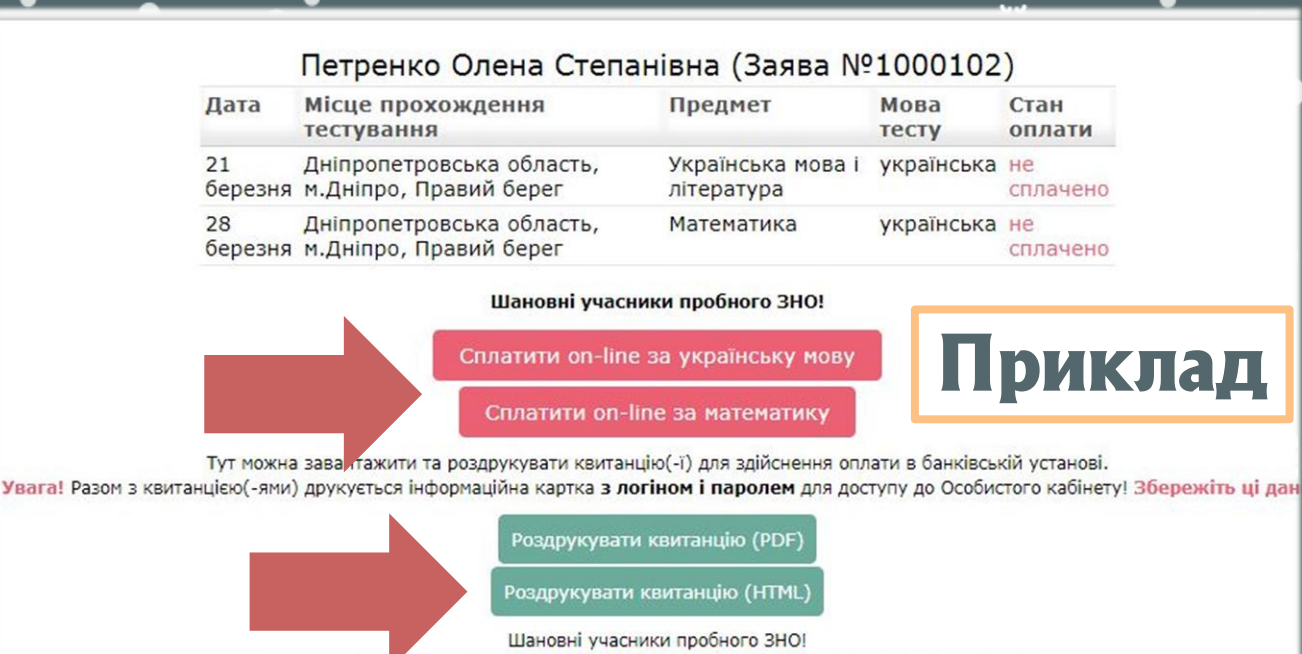

Стан оплати протягом <u>5 робочих днів</u> після оплати має змінитись на "сплачено"!

Здійснити оплату за кожен обраний предмет пробного ЗНО бажано протягом 5 календарних днів. Останній день оплати 29 січня 2020 року

ДНІПРОПЕТРОВСЬКИ РЕГІОНАЛЬНИЙ ЦЕНТР ОЦІНЮВАННЯ

RACTI OCBITH

|                                       |                       | ліні                                   |                                              | Дніпропетровський<br>регіональний     |
|---------------------------------------|-----------------------|----------------------------------------|----------------------------------------------|---------------------------------------|
|                                       |                       |                                        |                                              | центр оцінювання якості освіти        |
|                                       | Dois                  |                                        |                                              |                                       |
|                                       | - Tipic               |                                        | -                                            |                                       |
|                                       | Поба                  | тькові Степанівна                      | * * * •                                      |                                       |
| .345.                                 | Пата народу           | 10000 0101010000                       | – ""Приклад                                  | КВИТАНЦІІ(-ІИ)                        |
| 7.5                                   | Дата народ/           | edou 0501234567                        |                                              |                                       |
|                                       | 101                   | E-mail zno2020@ukr.net                 | – та інформаціин                             | оі картки                             |
|                                       | State .               | E-mail 202020@uki.net                  |                                              |                                       |
|                                       |                       | ліні                                   | я відрізу                                    | · · · · · · · · · · · · · · · · · · · |
|                                       |                       |                                        |                                              |                                       |
| • •                                   | Квитанцію на опла     | ту прохождення пробного ЗНО            | О з української мови і літератури бажано     |                                       |
|                                       | оплатити протягом     | 5 календарних днів                     |                                              | 34                                    |
| 345. C                                |                       | 10 1 1 1 1 1 1 1 1 1 1 1 1 1 1 1 1 1 1 |                                              | 「狭下」 ●                                |
| - 按: •                                | якщо оператор банку н | не введе код. що зазначений в граф     | і "Призначення платежу" (разом з зірочками), |                                       |
| ¥136                                  | то ви не зможете прой | ти пробне тестування! Код різний д     | пя різних предметів!                         | _                                     |
| ***                                   | квитанція             | Одержувач                              | Дніпропетровський регіональний центр         |                                       |
|                                       |                       |                                        | оцінювання якості освіти                     |                                       |
|                                       |                       | IBAN                                   | UA648201720313251001201006331                |                                       |
|                                       |                       | код ЄДРПОУ                             | 34512809                                     |                                       |
|                                       |                       | ΜΦΟ                                    | 820172                                       |                                       |
|                                       |                       | Платник                                | Петренко Олена Степанівна                    | • •                                   |
|                                       |                       | Призначення платежу                    | Петренко Олена Степанівна за                 |                                       |
| <b>2 2 2</b>                          |                       |                                        | пробне тестування з української мови і       |                                       |
|                                       |                       | 2                                      | літератури. В т.ч. ПДВ - 23,00 грн.          | •                                     |
| <u></u>                               |                       | Загальна сумма платежу                 | 138,00 грн. (сто тридцять вісім гривень)     |                                       |
|                                       |                       | Адреса платника                        |                                              |                                       |
|                                       | 10                    | Підпис платника                        |                                              |                                       |
| • • •                                 |                       |                                        | явдрау                                       |                                       |
|                                       | Квитанцію на оппа     | ту прохожления пробного ЗНС            | О з Математики бажано                        |                                       |
|                                       | оплатити протягом     | 5 календарних днів                     |                                              |                                       |
|                                       |                       |                                        |                                              |                                       |
|                                       | якщо оператор банку н | не введе код, що зазначений в граф     | і "Призначення платежу" (разом з зірочками), |                                       |
|                                       | то ви не зможете прой | ти пробне тестування! Код різний д     | ля різних предметів!                         |                                       |
| • <del>7</del> 77                     | КВИТАНЦІЯ             | Одержувач                              | Дніпропетровський регіональний центр         |                                       |
|                                       |                       | And Control of Land                    | оцінювання якості освіти                     | • * *                                 |
|                                       |                       | IBAN                                   | UA648201720313251001201006331                | ××                                    |
|                                       |                       | Код ЄДРПОУ                             | 34512809                                     |                                       |
|                                       |                       | ΜΦΟ                                    | 820172                                       | •                                     |
| · · · · · · · · · · · · · · · · · · · |                       | Платник                                | Петренко Олена Степанівна                    |                                       |
|                                       |                       | Призначення платежу                    | * Петренко Олена Степанівна за               |                                       |
|                                       |                       |                                        | пробне тестування з Математики. В т.ч. ПДВ - |                                       |
| - • •                                 | , ,                   |                                        | 23,00 грн.                                   |                                       |
| •                                     |                       | Загальна сумма платежу                 | 138,00 грн. (сто тридцять вісім гривень)     |                                       |
|                                       |                       | Адреса платника                        |                                              |                                       |
|                                       | 8                     | Підпис платника                        |                                              | • +                                   |
| 1 A 199                               |                       | nini                                   | я відрізу                                    |                                       |
|                                       |                       |                                        |                                              |                                       |
|                                       | iei i iii             |                                        | 1000 ···                                     |                                       |

### Інформація про особливості оплати за предмети пробного ЗНО

|                 | лінія від       | арізу     |           |
|-----------------|-----------------|-----------|-----------|
|                 | Інформацій      | на картка | ~         |
| Логін           | zno2020         | Пароль    | probnezno |
| Прізвище        | Петренко        |           | 6         |
| м'я             | Олена           |           |           |
| По батькові     | Степанівна      |           |           |
| Дата народження | 09-02-2002      |           | ИПОЛ      |
| Телефон         | 0501234567      |           | план      |
| E-mail          | zno2020@ukr.net | -         |           |

лінія відрізу

Квитанцію на оплату прохождення пробного ЗНО з української мови і літератури бажано оплатити протягом 5 календарних днів

| кщо оператор банк  | v не введе код. що зазначений в граф | і "Призначення платежу" (разом з зірочками),                                                                    |
|--------------------|--------------------------------------|----------------------------------------------------------------------------------------------------|
| о ви не зможете по | ойти пробне тестування! Код різний д | ля різних предметів!                                                                                            |
| КВИТАНЦІЯ          | Одержувач                            | Дніпропетровський регіональний центр<br>оцінювання якості освіти                                                |
|                    | IBAN                                 | UA648201720313251001201006331                                                                                   |
|                    | Код ЄДРПОУ                           | 34512809                                                                                                    |
|                    | ΜΦΟ                                  | 820172                                                                                                    |
|                    | Платник                              | Петренко Олена Степанівна                                                                                       |
|                    | Призначення платежу                  | * Петренко Олена Степанівна за<br>пробне тестування з української мови і<br>літератури. В т.ч. ПДВ - 23,00 грн. |
|                    | Загальна сумма платежу               | 138,00 грн. (сто тридцять вісім гривень)                                                                        |
|                    | Адреса платника                      | construction and and an and an and an and an and an and an and an and an and an and an and an and an and an and |
|                    | Підпис платника                      |                                                                                                    |

лінія відріз

Квитанцію на оплату прохождення пробного ЗНО з Математики бажано оплатити протягом 5 календарних днів

якщо оператор банку не введе код, що зазначений в графі "Призначення платежу" (разом з зірочками). то ви не зможете пройти пробне тестування! Код різний для різних предметів!

| КВИТАНЦІЯ | Одержувач                         | Дніпропетровський регіональний центр<br>оцінювання якості освіти                       |
|-----------|-----------------------------------|----------------------------------------------------------------------------------------|
|           | IBAN                              | UA648201720313251001201006331                                                          |
|           | Код ЄДРПОУ                        | 34512809                                                                               |
|           | ΜΦΟ                               | 820172                                                                                 |
|           | Платник                           | Петренко Олена Степанівна                                                              |
|           | Призначенн <mark>я</mark> платежу | • Петренко Олена Степанівна за пробне тестування з Математики. В т.ч. ПДВ - 23,00 грн. |
|           | Загальна сумма платежу            | 138,00 грн. (сто тридцять вісім гривень)                                               |
|           | Адреса платника                   |                                                                                        |
|           | Підпис платника                   |                                                                                        |

Під час здійснення оплати слідкуйте за правильністю введених реквізитів. Важливо правильно ввести КОД ПРИЗНАЧЕННЯ ПЛАТЕЖУ Вашій квитанції указаний між двома зірочками який для кожного учасника на окремий предмет є унікальним, — за цим кодом відбуватиметься ідентифікація платежів учасників

АНІПРОПЕТРОВСЬКИ РЕГІОНАЛЬНИЙ ЦЕНТР ОЦІНЮВАННЯ ЯКОСТІ ОСВІТИ 8. Перевірте в «Особистому кабінеті учасника пробного ЗНО» інформацію про надходження Вашого платежу на наш рахунок (через 5 робочих днів після оплати)!

УВАГА! Якщо під час здійснення оплати код предмета не буде введено (або буде введено неправильно), ми не отримаємо платіж, який є підтвердженням Вашого наміру участі в пробному ЗНО. Як наслідок, Ви не зможете пройти пробне тестування!

| 9. К<br>УЧАС | ористуйтеся кнопкою «ОСОБИСТИЙ КАБІНЕТ<br>СНИКА ПРОБНОГО ЗНО» для того, щоб                                                               | ЕТРОВСЬКИ<br>ІЬНИЙ<br>ЦІНЮВАННЯ<br>СВІТИ |
|--------------|----------------------------------------------------------------------------------------------------|------------------------------------------|
| надал        | ипрацювати в цьому каотнетт<br>ж<br>нпропетровський<br>регіональний<br>центр оцінювання<br>вкості освіти                                  | •                                        |
| *            |                                                                                                    | •                                        |
|              | ІНФОРМАЦІЙНА СТОРІНКА РЕЄСТРАЦІЯ НА ПРОБНЕ ЗНО ОСОБИСТИЙ КАБІНЕТ УЧАСНИКА<br>УЧАСНИКА ЗНО РЕЄСТРАЦІЯ НА ПРОБНЕ ЗНО ПРОБНОГО ЗНО           |                                          |
| Логін        | Пробне ЗНО 2020                                                                                                    |                                          |
| Пароль       | •••••                                                                                                    |                                          |
| * * * *      | <ul> <li>Запам`ятати мене</li> <li>Увійти до особистого кабінету</li> <li>*Уведіть власний логін і пароль у запропоновані поля</li> </ul> |                                          |
| та на        | атисніть кнопку «Увійти до особистого кабінету»                                                                                           |                                          |

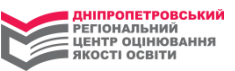

10. Для з'ясування питань\*\*\*\*, що виникають у Вас щодо пробного ЗНО, користуйтеся кнопкою «Поставити запитання» в меню «Особистого кабінету»

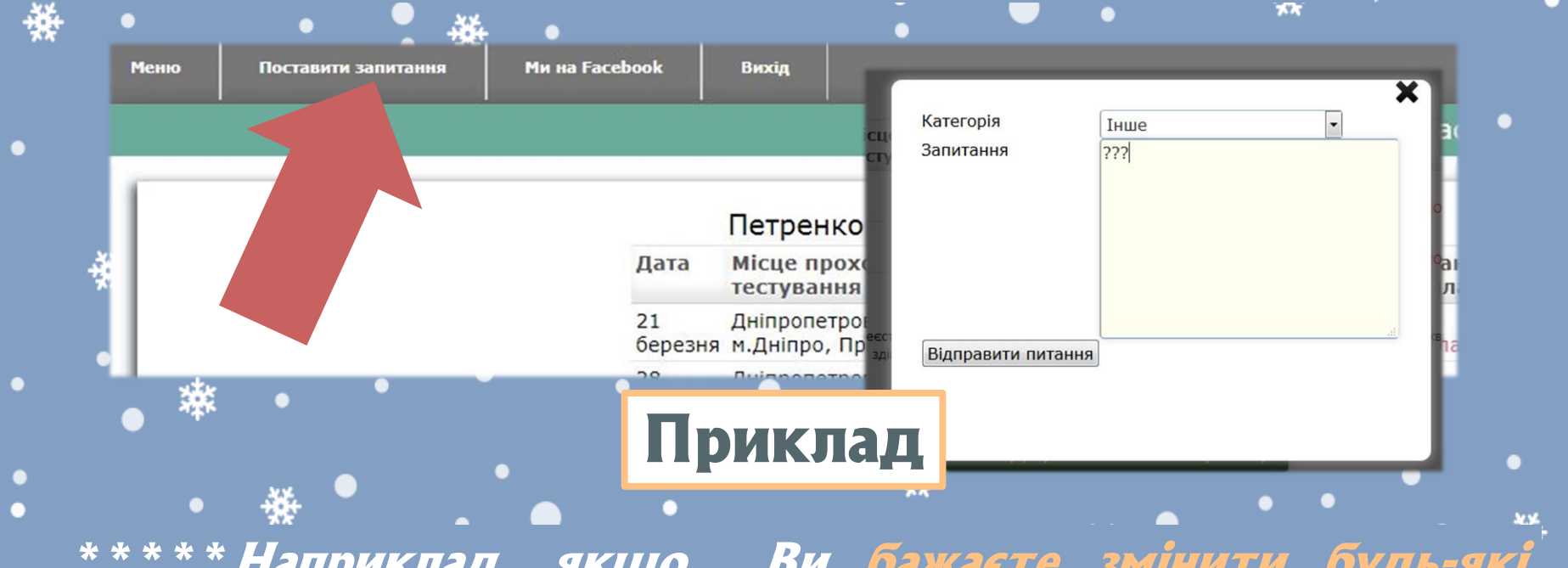

\*\*\*\* Наприклад, якщо Ви бажаєте змінити будь-які реєстраційні дані, що були вказані під час реєстрації, зверніться до нас через діалогове вікно в розділі «Поставити запитання»

### ЦЕНТР ОЦІНЮВАННЯ KOCTI OCBITH 11. Для проходження тренувального тестування онлайн натисніть відповідну кнопку в «Особистому кабінеті» Особистий кабінет учасника пробного 3 On-line - тестування є одним з елементів підготовки до ЗНО. Доступ до нього відкритий лише на сторінках Особистого кабінету учасників пробного ЗНО. Пропонуємо Вам скористатися цим сервісом. Петренко Олена Степанівна (Заява №100010 Для того, щоб почати тестування, Вам необхідно обрати предмет з наданого переліку. Кожен тест має добірку з 10 завдань. Після Дата Місце прохождення Предмет Мова закінчення тесту Вам буде визначена кількість завдань, на які надано правильні відповіді та показані завдання, в яких Вами були лопушені помилки тестування тесту Дніпропетровська область. 21

українськ

УКДАїНСЬКА МОВА і УКДАїНСЬК Якщо за результатами on-line тестування у вказаному сервісі вам були показані завдання, з якими ви не справилися, ми радимо зробити роботу над помилками та знайти правильні відповіді в підручниках, потім ще раз скористатися сервісом. Кількість можливих тестувань з будь-якого предмету із зазначеного переліку для кожного учасника не обмежена.

ТРОПЕТРОВСЬКИЙ РЕГІОНАЛЬНИЙ

Якщо у Вас виникнуть зауваження до роботи сервісної програми, просимо надіслати ці зауваження та пропозиції на електронну адресу: rc.dnepr@dp.testportal.gov.ua

Dianea

Біологія

Географія

Українська мова

Українська література Хімія

> Англійська мова Математика Історія України

Онлайн-тестування є одним з елементів підготовки до ЗНО. Доступ до нього відкритий лише на сторінках «Особистого кабінету». Пропонуємо Вам скористатися цим сервісом!

література

Математика

Шановні учасники пробного ЗНО!

Сплатити on-line за українську мову

Сплатити on-line за математику

Роздрукувати квитанцію (PDF)

Шановні учасники пробного ЗНО! Стан оплати протягом 5 робочих днів після оплати має змінитись на "сплач

Тут можна завантажити та роздрукувати квитанцію(-ї) для здійснення оплати в банківс

березня м.Дніпро, Правий берег

березня м.Дніпро, Правий берег

Дніпропетровська область,

Увага! Разом з квитанцією (-ями) друкується інформаційна картка з логіном і паролем для доступу до Особ

28

Приклад

АНІПРОПЕТРОВСЬКИ РЕГІОНАЛЬНИЙ ЦЕНТР ОЦІНЮВАННЯ ЯКОСТІ ОСВІТИ

Після 2 березня 2020 року зайдіть до «Особистого кабінету» та роздрукуйте запрошення (містить інформацію про час і місце проходження пробного ЗНО)

Особистий

кабінет

АНІПРОПЕТРОВСЬКИ РЕГІОНАЛЬНИЙ ЦЕНТР ОЦІНЮВАННЯ ЯКОСТІ ОСВІТИ

Усю необхідну інформацію щодо ЗНО можна отримати на сайті Дніпропетровського регіонального центру оцінювання якості освіти (ДпРЦОЯО) www.dneprtest.dp.ua або за телефоном (056) 790-24-99, а також у соціальних мережах "Facebook" "Дніпропетровський РЦОЯО", "Instagram" "ЗНО Дніпро/Запоріжжя", "Telegram" «ЗНО 2020 Дніпро / Запоріжжя» Бажаємо Вам успішної реєстрації!